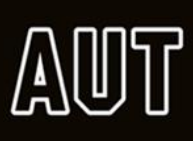

## **Remote Access to AUT Computers**

To assist with remote learning, AUT students can remotely access AUT computers (off-campus).

## **Getting Started**

Students must have Multi-Factor Authentication (MFA) enabled on their network login to access our online services remotely. AUT employs **Duo Mobile** which is an MFA app to enhance the security of logging into our systems. This added layer of security ensures that only you can access your network login, even if someone else knows your password.

If you don't already have Duo activated on your network login, you can request it via the link below: Duo Activation Request Form for Students

Once Duo is activated, you will need to register your device with Duo following the guide below: <u>Duo Registration for Students</u>

## Remotely accessing an AUT computer using Windows PC

- Open a web browser
- Login to <u>Network Services</u> using your AUT network login and password

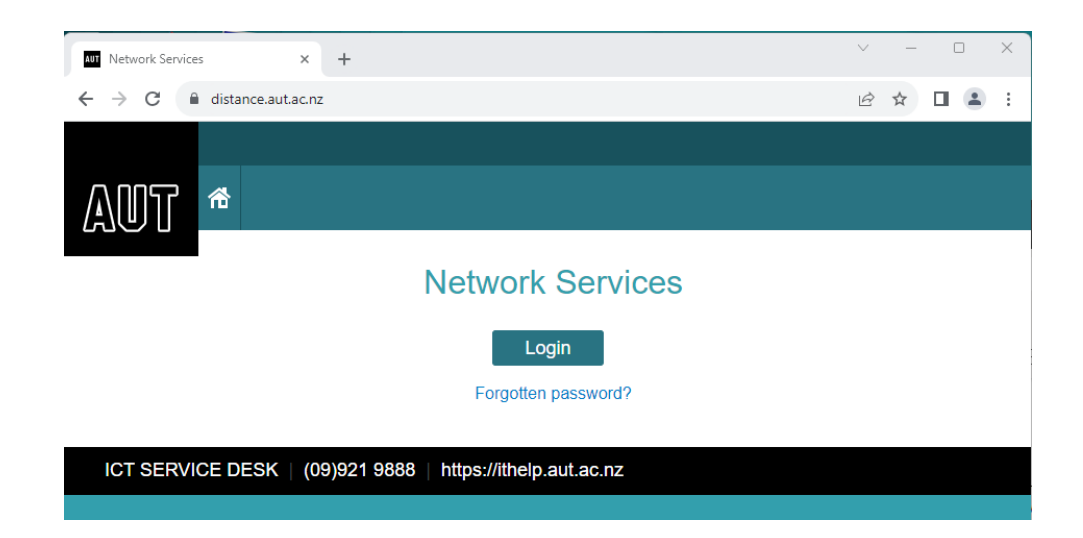

• You will be requested to verify yourself using the Duo Mobile app

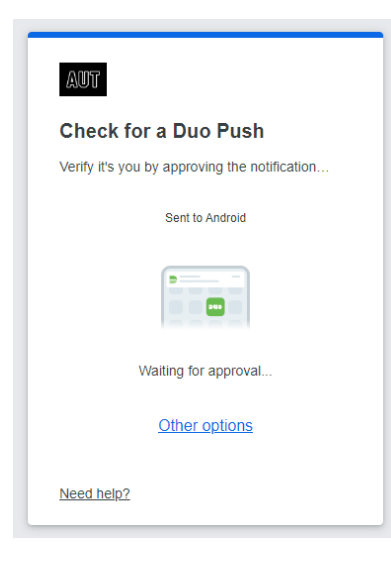

• On your registered device, tap the **push notification** to open the **Duo Mobile** app. If you don't receive a push notification, you will need to open the app manually.

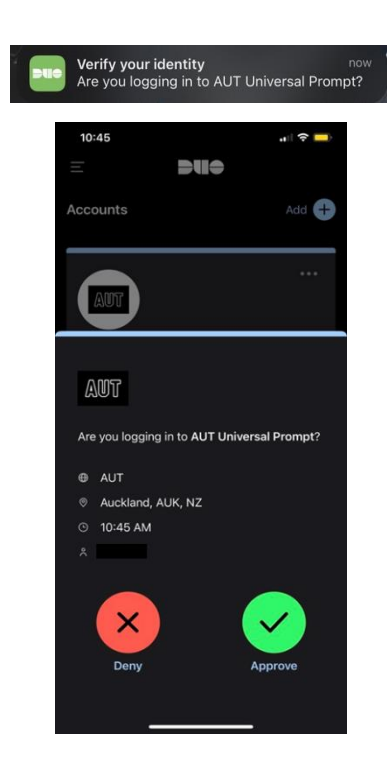

• Tap Approve and you will be logged into the Network Services page.

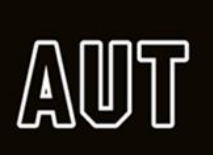

| R                                                   | emote Acce                                                 | ess to Sec                  | cure Systems                                                        | CON                                      | NECTED                                             |
|-----------------------------------------------------|------------------------------------------------------------|-----------------------------|---------------------------------------------------------------------|------------------------------------------|----------------------------------------------------|
| • Next,                                             | click on <b>Book</b> a                                     | a Computer:                 |                                                                     |                                          |                                                    |
| Comp                                                | uter Booki                                                 | ngs                         |                                                                     |                                          |                                                    |
| <ol> <li>Boo<br/>2. Onc<br/>few<br/>time</li> </ol> | k a computer b<br>e booked, your<br>minutes. <b>Note</b> : | r new bookin<br>Logging out | Book a Comput<br>g will appear in ' <b>My</b><br>of your booking on | er<br>Bookings - Rem<br>ce accessed will | <b>note Access'</b> within a<br>cause your booking |
| Date                                                | Start time                                                 | End time                    | Resource Type                                                       | VNC or<br>RDP                            | Availability                                       |
|                                                     |                                                            |                             |                                                                     |                                          |                                                    |

• Wait for **Remote Access to Secure Systems** to change to **connected**.

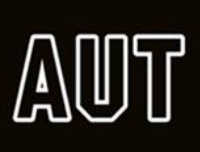

• A new tab will open, and you will be directed to the PC booking website. Login using your AUT network login and password.

| abc1234 |  |
|---------|--|
| Sign In |  |

- You will be presented with the booking page.
- Select Remote Access Computers as the Site.
- Select the **Resource Type** and when you would like to make the booking:

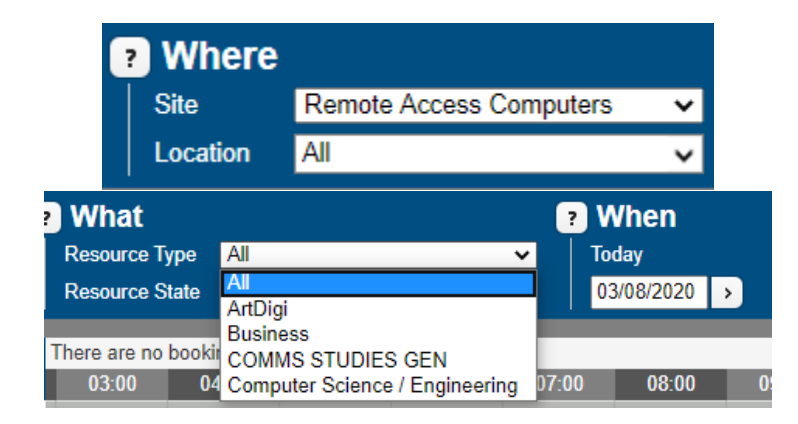

**Note:** Resource type determines which software is available on the PC. Select resource type according to your software needs.

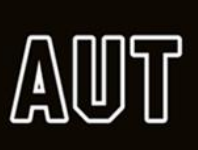

• Click on an available time slot and complete the booking by choosing a start and end time:

| Booking F  | Properties |
|------------|------------|
| Resource   | PC 02      |
| Date       | 22/04/2020 |
| Start Time | 10:00 🗸    |
| End Time   | 10:30 🗸    |
| Save       |            |

- You will now see your booking under **My Bookings Remote Access** on **Network Services** page.
- Click on Click to Access to download the remote access file.

| Date           | Start time | End time | Resource Type | VNC or<br>RDP | Availability    |
|----------------|------------|----------|---------------|---------------|-----------------|
| 12/10/202<br>3 | 03:55 pm   | 05:15 pm | Business      | RDP           | Click to Access |

**Note:** If you don't see your booking, please refresh the page. You must login within 15 minutes of your booking start time.

| Opening wa409-001      | .rdp                                                           | $\times$ |
|------------------------|----------------------------------------------------------------|----------|
| You have chosen t      | o open:                                                        |          |
| 퉣 wa409-001.           | rdp                                                            |          |
| which is: Rer          | note Desktop Connection                                        |          |
| from: https:/          | //networkservices.aut.ac.nz                                    |          |
| What should Firef      | ox do with this file?<br>Remote Desktop Connection (default) ~ |          |
| Save File              |                                                                |          |
| 🗌 Do this <u>a</u> uto | matically for files like this from now on.                     |          |
|                        | OK Cancel                                                      |          |

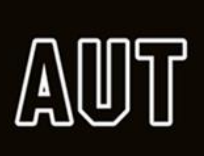

• Open the downloaded file and click **Connect**.

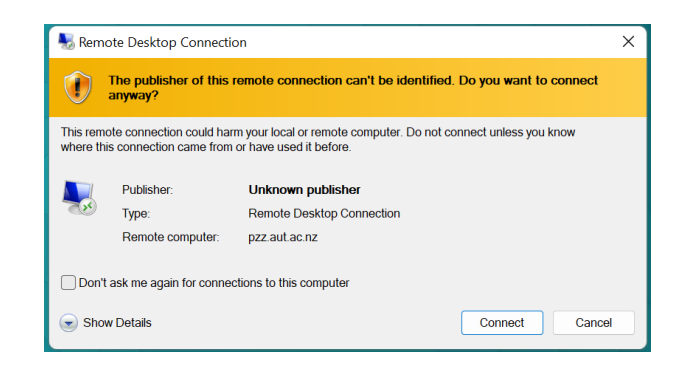

• Enter your AUT network login and password, click **OK** to connect:

| nter your credentials               | 105-004                 |
|-------------------------------------|-------------------------|
| nese credentials will be used to co | onnect to wa406a-004wow |
| abc1234                             | ×                       |
| Password                            |                         |
| Domain: AUTUNI                      |                         |
| Remember me                         |                         |
|                                     |                         |
| Manage and a large                  |                         |

- You will now be connected to the remote AUT PC and can access all the applications.
- Once you are finished using the PC, simply sign out.

**Note:** Once you logout your booking session will end. Disconnecting from the remote session will also cause your booking to end.

## Remotely accessing an AUT computer using Mac

If you are using a Mac, you will first need to install the **Microsoft Remote Desktop** application from the app store. Then follow the same instructions as above and open the RDP file in the **Microsoft Remote Desktop** app.